# Протокол маршрутизации BGP4 Порядок выполнения работы на эмуляторе GNS3 (12/04/2023)

# 1. Построение топологии и настройка ПК и маршрутизаторов

Построим топологию сети из 4-х роутеров cisco 3745, подключив к ним 4 виртуальных хоста (рис.1,2).

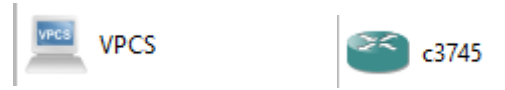

Рисунок 1 – элементы для построения топологии.

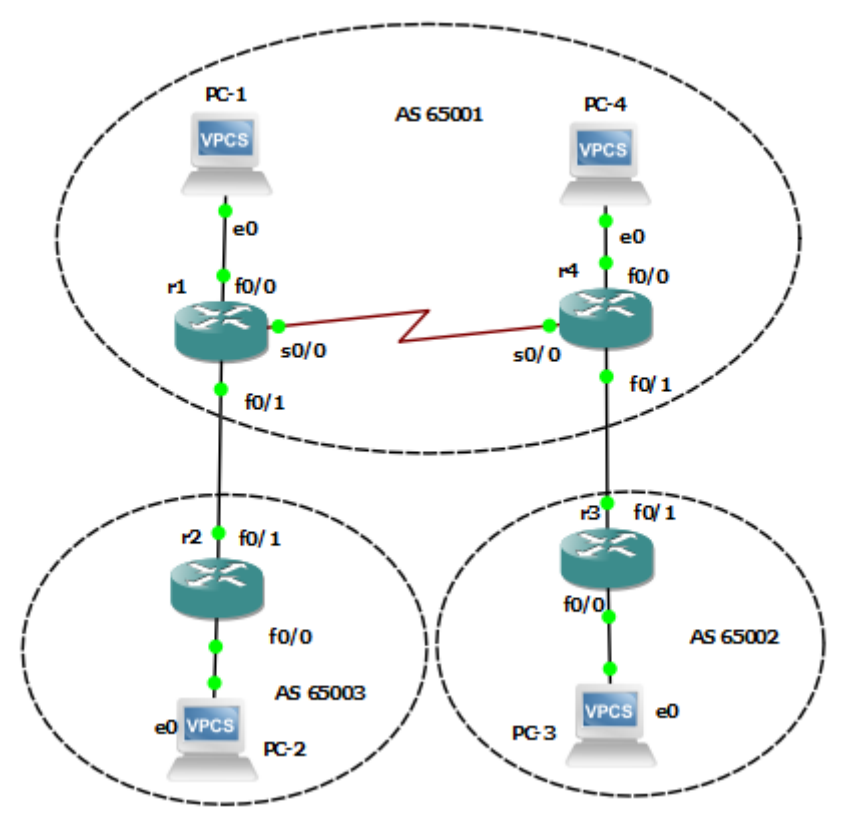

Рисунок 2 – Топология сети.

Чтобы соединить маршрутизаторы R1 и R4, нужно добавить serial порты. Выполняется это следующим образом: в меню конфигурации роутера, в разделе порты, добавляем модуль WIC:

| e | Node | properties |  |
|---|------|------------|--|
| - |      | Properties |  |

| General              | Memories and disks | Slots | Advanced |   |
|----------------------|--------------------|-------|----------|---|
| dapters              |                    |       |          |   |
| slot 0:              | GT96100-FE         |       |          | • |
| slot 1:              |                    |       |          | • |
| slot 2:              |                    |       |          | • |
| slot 3:              |                    |       |          | • |
| slot 4:              |                    |       |          | • |
| slot 5:              |                    |       |          | * |
| slot 6:              |                    |       |          | * |
| VICs                 |                    |       |          |   |
| wi <mark>c 0:</mark> | WIC-1T             |       |          | • |
| wic 1:               |                    |       |          | • |
| wic 2:               | 9<br>              |       |          | • |

Рисунок 3 – Добавление модуля WIC.

После этого станет доступен serial-порт.

Далее нужно настроить хосты, и в GNS3 есть специальная программа -Virtual PC Simulator, которая позволяет имитировать легкий ПК с поддержкой DHCP и ping. Он потребляет всего 2 МБ оперативной памяти на экземпляр и не требует дополнительного образа. Узел VPCS по умолчанию включен в GNS3. Никакой дополнительной настройки не требуется. Устанавливаем ip адрес, маску и шлюз на первом хосте:

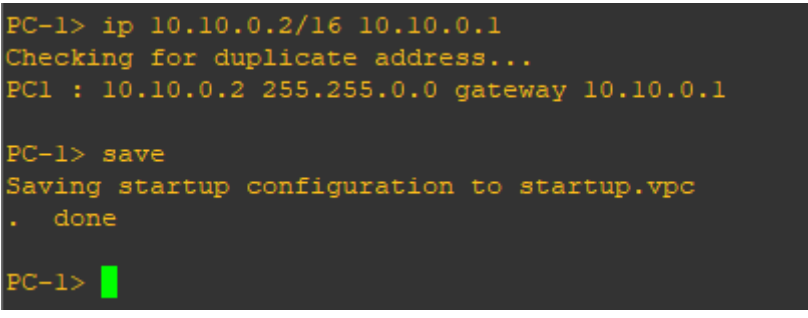

Рисунок 4 – Команда настройки соединения.

Команда show позволяет посмотреть установленное соединение:

?

X

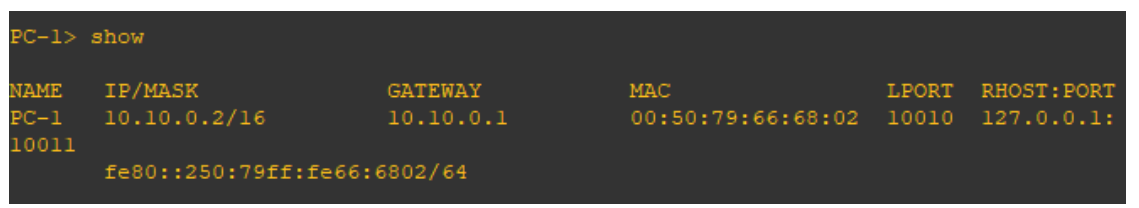

Рисунок 5 – Результат команды show.

Аналогично настраиваются остальные ПК. Теперь нужно настроить роутеры. Запускаем, заходим через консоль, входим в привилегированный режим командой enable, и начинаем конфигурацию командой configurate terminal, сокращенно conf t. На примере маршрутизатора R1: - int fa0/0 - выбираем интерфейс FastEthernet0/0; - ip address 10.10.0.1 255.255.0.0 - устанавливаем ip адрес и маску согласно топологии; - no shutdown – включаем интерфейс. Таким образом был настроем интерфейс FastEthernet0/0, аналогичным образом настраиваются все последующие интерфейсы.

```
rl#enable
rl#conf t
Enter configuration commands, one per line. End with CNTL/2.
rl(config)#
rl(config)#int fa0/0
rl(config-if)#no sh
rl(config-if)#exit
rl(config)#int fa0/1
rl(config-if)#ip address 10.20.0.1 255.255.0.0
rl(config-if)#no sh
rl(config-if)#exit
rl(config)#int ser0/0
rl(config-if)#ip address 192.168.100.1 255.255.255.252
rl(config-if)#no sh
rl(config-if)#exit
rl(config)#do wr
Building configuration...
[OK]
rl(config)#exit
```

Рисунок 6 – команды для настройки интерфейсов.

Командой *show ip int brief* проверяем настроенные порты. После настройки кажого роутера все порты должны перейти в состояние *up*:

| rl#show ip int brief<br>Interface<br>cl | -<br>IP-Address | OK? Me | ethod | Status | Protoc |
|-----------------------------------------|-----------------|--------|-------|--------|--------|
| FastEthernet0/0                         | 10.10.0.1       | YES NV | VRAM  | up     | up     |
| Serial0/0                               | 192.168.100.1   | YES NV | VRAM  | up     | up     |
| FastEthernet0/1                         | 10.20.0.1       | YES NV | VRAM  | up     | up     |

Рисунок 7 – Вывод интерфейсов роутера 1.

| r2#show ip int brief |            |            |        |          |
|----------------------|------------|------------|--------|----------|
| Interface            | IP-Address | OK? Method | Status | Protocol |
| FastEthernet0/0      | 10.30.0.1  | YES NVRAM  | up     | up       |
| FastEthernet0/1      | 10.20.0.2  | YES NVRAM  | up     | up       |

Рисунок 8 – Вывод интерфейсов роутера 2.

| Interface       | IP-Address | OK? Method | l Status | Protocol |
|-----------------|------------|------------|----------|----------|
| FastEthernet0/0 | 10.60.0.1  | YES NVRAM  | up       | up       |
| FastEthernet0/1 | 10.50.0.2  | YES NVRAM  | up       | up       |
| x3#             |            |            |          |          |

Рисунок 9 – Вывод интерфейсов роутера 3.

| r4#show ip int brief |               |            |        |          |  |  |  |  |  |
|----------------------|---------------|------------|--------|----------|--|--|--|--|--|
| Interface            | IP-Address    | OK? Method | Status | Protocol |  |  |  |  |  |
| FastEthernet0/0      | 10.40.0.1     | YES NVRAM  | up     | up       |  |  |  |  |  |
| Serial0/0            | 192.168.100.2 | YES NVRAM  | up     | up       |  |  |  |  |  |
| FastEthernet0/1      | 10.50.0.1     | YES NVRAM  | up     | up       |  |  |  |  |  |

Рисунок 10 – Вывод интерфейсов роутера 4.

После настройки всех хостов и маршрутизаторов, переходим к выполнению работы по настройке BGP-4.

## 2. Настройка BGP4

Для начальной настройки BGP выполним следующую последовательность команд (пароль авторизации BGP: между R1 и R2 – bgppass1, между R1 и R4 – bgppass0, между R4 и R3 – bgppass2):

```
R1:
r1#conf t
r1(config)#ip route 10.50.0.0 255.255.0.0 192.168.100.2
r1(config)#router bgp 65001
r1(config-router)#no synchronization
r1(config-router)# network 10.10.0.0 mask 255.255.0.0
r1(config-router)# network 10.40.0.0 mask 255.255.0.0
r1(config-router)# neighbor 10.20.0.2 remote-as 65003
r1(config-router)# neighbor 10.20.0.2 password 0 bgppass1
r1(config-router)# neighbor 192.168.100.2 remote-as 65001
```

r1(config-router)# neighbor 192.168.100.2 password 0
bgppass0

```
r1(config-router)# no auto-summary
```

```
R2:
r2#conf t
r2(config)#router bgp 65003
r2(config-router)# no synchronization
r2(config-router)# network 10.30.0.0 mask 255.255.0.0
r2(config-router)# neighbor 10.20.0.1 remote-as 65001
r2(config-router)# neighbor 10.20.0.1 password 0 bgppass1
r2(config-router)# no auto-summary
```

### R3:

```
r3#conf t
r3(config)#router bgp 65002
r3(config-router)# no synchronization
r3(config-router)# network 10.60.0.0 mask 255.255.0.0
r3(config-router)# neighbor 10.50.0.1 remote-as 65001
r3(config-router)# neighbor 10.50.0.1 password 0 bgppass2
```

#### R4:

```
r4#conf t
r4(config)#ip route 10.20.0.0 255.255.0.0 192.168.100.1
r4(config)#router bgp 65001
r4(config-router)#no synchronization
r4(config-router)# network 10.40.0.0 mask 255.255.0.0
r4(config-router)# network 10.10.0.0 mask 255.255.0.0
r4(config-router)# neighbor 10.50.0.2 remote-as 65002
r4(config-router)# neighbor 10.50.0.2 password 0 bgppass2
r4(config-router)# neighbor 192.168.100.1 remote-as 65001
r4(config-router)# neighbor 192.168.100.1 password 0
bgppass0
```

r4(config-router)# no auto-summary

В случае если настройки BGP на роутере правильные, результаты команды show ip bgp будут соответствовать перечисленным ниже:

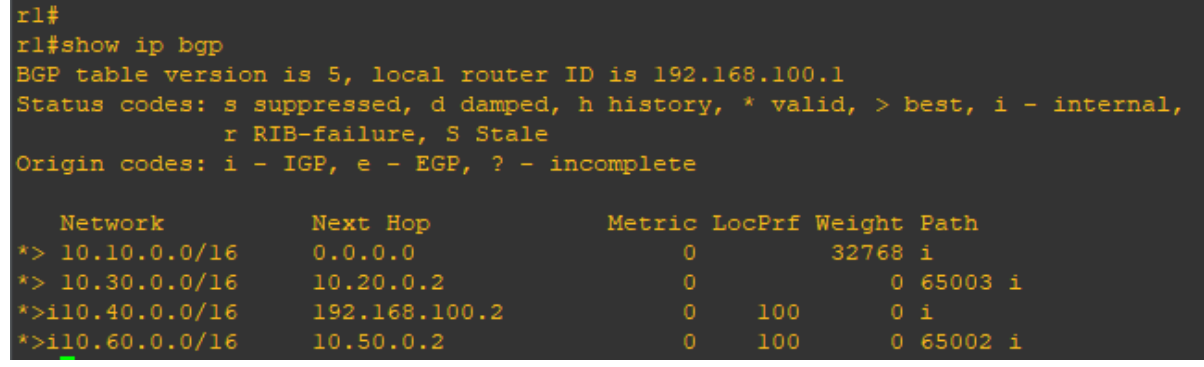

Рисунок 11 – Вывод таблицы маршрутизации роутера 1.

\* Local Preference действует в пределах AS и равен 100 по умолчанию на маршрутах, полученных по eBGP.

| r2#show ip bgp               |                                    |                             |          |         |         |         |
|------------------------------|------------------------------------|-----------------------------|----------|---------|---------|---------|
| BGP table version :          | is 5, local rou                    | ter ID is 10.30.0.1         |          |         |         |         |
| Status codes: s sup<br>r RII | ppressed, d dam<br>B-failure, S St | ped, h history, * va<br>ale | lid, > k | pest, i | l - int | ternal, |
| Origin codes: i - 1          | IGP, e - EGP, ?                    | - incomplete                |          |         |         |         |
| Network                      | Next Hop                           | Metric LocPrf               | Weight   | Path    |         |         |
| *> 10.10.0.0/16              | 10.20.0.1                          | 0                           | 0        | 65001   | i       |         |
| *> 10.30.0.0/16              | 0.0.0.0                            | 0                           | 32768    | i       |         |         |
| *> 10.40.0.0/16              | 10.20.0.1                          |                             | 0        | 65001   | i       |         |
| *> 10.60.0.0/16              | 10.20.0.1                          |                             | 0        | 65001   | 65002   | i       |

Рисунок 12 – Вывод таблицы маршрутизации роутера 2.

\*Weight по умолчанию 32768 на непосредственно подключенных сетях, на маршрутах, полученных по eBGP, равно 0.

| r3#show ip bgp                                       |                                                                                 |               |        |       |       |   |  |  |  |
|------------------------------------------------------|---------------------------------------------------------------------------------|---------------|--------|-------|-------|---|--|--|--|
| BGP table version is 5, local router ID is 10.60.0.1 |                                                                                 |               |        |       |       |   |  |  |  |
| Status codes: s                                      | Status codes: s suppressed, d damped, h history, * valid, > best, i - internal, |               |        |       |       |   |  |  |  |
| r                                                    | RIB-failure, S Stal                                                             | le            |        |       |       |   |  |  |  |
| Origin codes: i                                      | - IGP, e - EGP, ? -                                                             | - incomplete  |        |       |       |   |  |  |  |
|                                                      |                                                                                 |               |        |       |       |   |  |  |  |
| Network                                              | Next Hop                                                                        | Metric LocPrf | Weight | Path  |       |   |  |  |  |
| *> 10.10.0.0/16                                      | 10.50.0.1                                                                       |               | 0      | 65001 | i     |   |  |  |  |
| *> 10.30.0.0/16                                      | 10.50.0.1                                                                       |               | 0      | 65001 | 65003 | i |  |  |  |
| *> 10.40.0.0/16                                      | 10.50.0.1                                                                       | 0             | 0      | 65001 | i     |   |  |  |  |
| *> 10.60.0.0/16                                      | 0.0.0                                                                           | 0             | 32768  | i     |       |   |  |  |  |

Рисунок 13 – Вывод таблицы маршрутизации роутера 3.

| r4#show ip bgp     |                     |             |         |            |         |              |
|--------------------|---------------------|-------------|---------|------------|---------|--------------|
| BGP table version  | is 5, local router  | ID is 192.  | 168.100 | ).2        |         |              |
| Status codes: s su | ppressed, d damped, | , h history | , * val | Lid, $> 1$ | best, i | i - internal |
| r RI               | B-failure, S Stale  |             |         |            |         |              |
| Origin codes: i -  | IGP, e - EGP, ? - i | incomplete  |         |            |         |              |
|                    |                     |             |         |            |         |              |
| Network            | Next Hop            | Metric      | LocPrf  | Weight     | Path    |              |
| *>i10.10.0.0/16    | 192.168.100.1       | 0           | 100     | 0          | i       |              |
| *>i10.30.0.0/16    | 10.20.0.2           | 0           | 100     | 0          | 65003   | i            |
| *> 10.40.0.0/16    | 0.0.0.0             | 0           |         | 32768      | i       |              |
| *> 10.60.0.0/16    | 10.50.0.2           | 0           |         | 0          | 65002   | i            |

Рисунок 14 – Вывод таблицы маршрутизации роутера 4.

Для получения дополнительной информации о роутерах можно также использовать команду Show IP BGP Neighbors и Show IP BGP Summary.

<u>Примечание:</u> в данной работе эти команды были опущены, по причине избыточной и несистематизированной информацией. В методичке же можно найти комментарии к выводам этих команд.

Добавим на R2 псевдомаршрут к сети 172.16.22.0. Настроим перераспределение статических маршрутов на R2 в BGP с метрикой (атрибут MED) = 500:

R2:
r2#conf t
r2(config)#ip route 172.16.22.0 255.255.255.128 Null0
r2(config)#router bgp 65003
r2(config-router)#redistribute static metric 500

В результате в таблицах маршрутизации ВGP появится новая запись, которую можно посмотреть с помощью команды Show IP BGP:

| rl#show ip bgp                                                                                            |               |        |        |        |       |   |  |  |  |
|----------------------------------------------------------------------------------------------------|---------------|--------|--------|--------|-------|---|--|--|--|
| BGP table version is 6, local router ID is 192.168.100.1                                                  |               |        |        |        |       |   |  |  |  |
| Status codes: s suppressed, d damped, h history, * valid, > best, i - internal,<br>r RIB-failure, S Stale |               |        |        |        |       |   |  |  |  |
| Origin codes: i - IGP, e - EGP, ? - incomplete                                                            |               |        |        |        |       |   |  |  |  |
| Network                                                                                                   | Next Hop      | Metric | LocPrf | Weight | Path  |   |  |  |  |
| *> 10.10.0.0/16                                                                                           | 0.0.0.0       | 0      |        | 32768  | i     |   |  |  |  |
| *> 10.30.0.0/16                                                                                           | 10.20.0.2     | 0      |        | 0      | 65003 | i |  |  |  |
| *>i10.40.0.0/16                                                                                           | 192.168.100.2 | 0      | 100    | 0      | i     |   |  |  |  |
| *>i10.60.0.0/16                                                                                           | 10.50.0.2     | 0      | 100    | 0      | 65002 | i |  |  |  |
| *> 172.16.22.0/25                                                                                         | 10.20.0.2     | 500    |        | 0      | 65003 |   |  |  |  |

Рисунок 15 – Вывод команды show ip bgp poyrepa 1.

| r2# | show ip bgp                                    |                      |               |             |         |       |        |  |
|-----|------------------------------------------------|----------------------|---------------|-------------|---------|-------|--------|--|
| BGF | ? table version i:                             | s 6, local router ID | is 10.30.0.1  |             |         |       |        |  |
| Sta | tus codes: s supp                              | pressed, d damped, h | history, * va | alid, $> 1$ | best, i | - int | ernal, |  |
|     | r RIB-                                         | -failure, S Stale    |               |             |         |       |        |  |
| Ori | Origin codes: i - IGP, e - EGP, ? - incomplete |                      |               |             |         |       |        |  |
|     | Network                                        | Next Hop             | Metric LocPrf | Weight      | Path    |       |        |  |
| *>  | 10.10.0.0/16                                   | 10.20.0.1            | 0             | 0           | 65001   | i     |        |  |
| *>  | 10.30.0.0/16                                   | 0.0.0.0              | 0             | 32768       | i       |       |        |  |
| *>  | 10.40.0.0/16                                   | 10.20.0.1            |               | 0           | 65001   | i     |        |  |
| *>  | 10.60.0.0/16                                   | 10.20.0.1            |               | 0           | 65001   | 65002 | i      |  |
| *>  | 172.16.22.0/25                                 | 0.0.0.0              | 500           | 32768       |         |       |        |  |

Рисунок 16 – Вывод команды show ip bgp poyrepa 2.

| r3show ip bgp<br>BGP table version is 6, local router ID is 10.60.0.1<br>Status codes: s suppressed, d damped, h history, * valid, > best, i - internal,<br>r RIB-failure, S Stale<br>Origin codes: i - IGP, e - EGP, ? - incomplete |           |               |        |       |       |   |  |  |  |
|----------------------------------------------------------------------------------------------------|-----------|---------------|--------|-------|-------|---|--|--|--|
| Network                                                                                                    | Next Hop  | Metric LocPrf | Weight | Path  |       |   |  |  |  |
| *> 10.10.0.0/16                                                                                                    | 10.50.0.1 |               | 0      | 65001 | i     |   |  |  |  |
| *> 10.30.0.0/16                                                                                                    | 10.50.0.1 |               | 0      | 65001 | 65003 | i |  |  |  |
| *> 10.40.0.0/16                                                                                                    | 10.50.0.1 | 0             | 0      | 65001 | i     |   |  |  |  |
| *> 10.60.0.0/16                                                                                                    | 0.0.0.0   | 0             | 32768  | i     |       |   |  |  |  |
| *> <u>1</u> 72.16.22.0/25                                                                                                    | 10.50.0.1 |               | 0      | 65001 | 65003 | ? |  |  |  |

Рисунок 17 – Вывод команды show ip bgp роутера 3.

\*MED'ы передаются на соседнюю AS, но не передаются за ее пределы (вернее, при передаче за пределы системы, получившей MED, это значение обнуляется).

| r4#show ip bgp                                                                  |                     |             |          |         |       |   |  |
|---------------------------------------------------------------------------------|---------------------|-------------|----------|---------|-------|---|--|
| BGP table version i                                                             | s 6, local router 1 | [D is 192.] | 168.100. | .2      |       |   |  |
| Status codes: s suppressed, d damped, h history, * valid, > best, i - internal, |                     |             |          |         |       |   |  |
| r RIB                                                                           | -failure, S Stale   |             |          |         |       |   |  |
| Origin codes: i - I                                                             | GP. e - EGP. ? - ir | ncomplete   |          |         |       |   |  |
|                                                                                 |                     |             |          |         |       |   |  |
| Network                                                                         | Next Hop            | Metric I    | LocPrf 1 | leight  | Path  |   |  |
| NCCWOIR                                                                         | next nop            | -           |          | - cigne | -     |   |  |
| *>i10.10.0.0/16                                                                 | 192.168.100.1       | 0           | 100      | 0       | i     |   |  |
| *>i10.30.0.0/16                                                                 | 10.20.0.2           | 0           | 100      | 0       | 65003 | i |  |
| *> 10.40.0.0/16                                                                 | 0.0.0.0             | 0           |          | 32768   | i     |   |  |
| *> 10.60.0.0/16                                                                 | 10.50.0.2           | 0           |          | 0       | 65002 | i |  |
| *>i172.16.22.0/25                                                               | 10.20.0.2           | 500         | 100      | 0       | 65003 |   |  |
|                                                                                 |                     |             |          |         |       |   |  |

Рисунок 18 – Вывод команды show ip bgp poyrepa 4.

Существует два способа настройки Local Preference:

1) Установить Local Preference как значение по умолчанию для данного

процесса ВGР. Для этого на роутере R1 выполним следующие команды:

```
R1:
```

```
rl#conf t
rl(config)#router bgp 65001
rl(config-router)#bgp default local-preference 150
```

2) Установить Local Preference с помощью Route Map. Для этого на роутере R4 выполним следующие команды (также на R4 параллельно Local Preference устанавливается атрибут локальный для роутера R4 Weight):

```
R4:
r4#conf t
r4(config)#ip as-path access-list 1 permit ^65002$
r4(config)#route-map from_r3 permit 10
r4(config-route-map)#match as-path 1
r4(config-route-map)#set weight 2000
r4(config-route-map)#set local-preference 250
r4(config-route-map)#exit
r4(config)#router bgp 65001
r4(config)#router bgp 65001
r4(config-router)#neighbor 10.50.0.2 route-map from_r3 in
```

\* На роутере R4 всем маршрутам (входящим), пришедшим от R3 (AS\_PATH = 65002), устанавливаются атрибуты Weight и Local Preference. Запомните: Route Map не работают и не предназначены для обработки входящих маршрутов с командой Match IP Address Access\_List\_Number!!!

Ha poytepe R4 выполним команду Show IP BGP Regexp ^65002\$.

| D         | 10         | D               | ~1             |         |          |         | <b>=</b> 00 <b>*</b> |    |
|-----------|------------|-----------------|----------------|---------|----------|---------|----------------------|----|
| *> 10.60. | 0.0/16     | 10.50.0.2       | 0              | 250     | 2000     | 65002 : | i                    |    |
| Networ    | k          | Next Hop        | Metric         | LocPrf  | Weight   | Path    |                      |    |
| Origin co | des: i - 1 | IGP, e - EGP, ? | - incomplete   |         |          |         |                      |    |
|           | r RIH      | 8-failure, S St | ale            |         |          |         |                      |    |
| Status co | des: s sug | ppressed, d dam | ped, h history | , * val | lid, > k | best, i | - interna            | 1, |
| BGP table | version i  | is 8, local rou | ter ID is 192. | 168.100 | ).2      |         |                      |    |
| r4#Show I | P BGP Rege | exp ^65002\$    |                |         |          |         |                      |    |
|           |            |                 |                |         |          |         |                      | _  |

Рисунок 19 – Результат команды Show IP BGP Regexp ^65002\$.

Для ускорения принятия изменений на роутерах R1 и R4 выполним команду Clear ip bgp \* на каждом из них. В результате в таблицах маршрутизации BGP на R1 и R4 поменяются некоторые записи (Weight работает только на локальном роутере, Local Preference только в своей AS, поэтому таблицы BGP на R2 и R3 остаются без изменений).

| rl#show ip bgp<br>BGP table version i | is 10, local router                       | : ID is 192.168 | .100.1                   |         |             |
|---------------------------------------|-------------------------------------------|-----------------|--------------------------|---------|-------------|
| Status codes: s sug<br>r RIH          | ppressed, d damped,<br>3-failure, S Stale | h history, *    | <pre>valid, &gt; 1</pre> | best, i | - internal, |
| Origin codes: i - 1                   | IGP, e - EGP, ? - i                       | incomplete      |                          |         |             |
| Network                               | Next Hop                                  | Metric LocB     | rf Weight                | Path    |             |
| *> 10.10.0.0/16                       | 0.0.0.0                                   | 0               | 32768                    | i       |             |
| *> 10.30.0.0/16                       | 10.20.0.2                                 | 0               | 0                        | 65003   | i           |
| *>i10.40.0.0/16                       | 192.168.100.2                             | 0 1             | .00 0                    | i       |             |
| *>i10.60.0.0/16                       | 10.50.0.2                                 | 0 2             | 50 0                     | 65002   | i           |
| *> 172.16.22.0/25                     | 10.20.0.2                                 | 500             | 0                        | 65003   |             |

Рисунок 20 – Обновлённая таблица маршрутизации роутера 1.

\* На роутере R4 всем маршрутам (входящим), пришедшим от R3 (AS\_PATH = 65002), устанавливается атрибут Local Preference, равный 250.

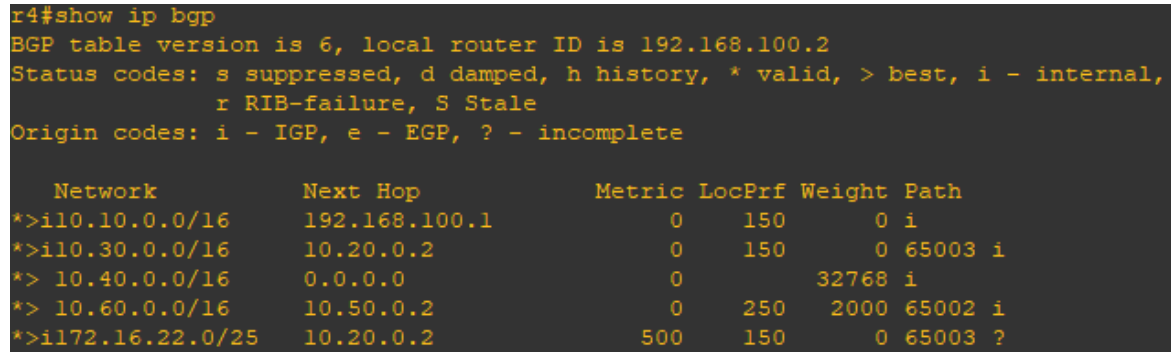

Рисунок 21 – Обновлённая таблица маршрутизации роутера 4.

\* На роутере R1 всем маршрутам устанавливается атрибут Local Preference, равный 150, на роутере R4 всем маршрутам (входящим), пришедшим от R3, устанавливаются атрибуты Weight, равные 2000.

Есть второй способ установки атрибута Weight – указать в команде Neighbor значение атрибута Weight для маршрутов, приходящих от данного «соседа». На роутере R3 всем маршрутам (входящим), пришедшим от R4, устанавливаются атрибуты Weight. Для этого выполним команды:

```
R3:
```

```
r3#conf t
```

r3(config)#router bgp 65002

r3(config-router)#neighbor 10.50.0.1 weight 3000

Для ускорения принятия изменений выполним команду Clear IP вдр 10.50.0.1 на роутере R3.

В результате в таблице маршрутизации BGP на R3 поменяется атрибут Weight у маршрутов, полученных от R4:

| r3#show ip bgp                                                                  |                   |               |        |         |      |   |  |
|---------------------------------------------------------------------------------|-------------------|---------------|--------|---------|------|---|--|
| 3GP table version is 36, local router ID is 10.60.0.1                           |                   |               |        |         |      |   |  |
| Status codes: s suppressed, d damped, h history, * valid, > best, i - internal, |                   |               |        |         |      |   |  |
| r R                                                                             | IB-failure, S Sta | ale           |        |         |      |   |  |
| Origin codes: i -                                                               | TGP. e - FGP. ?   | - incomplete  |        |         |      |   |  |
|                                                                                 | 101, 0 101, 1     | 1             |        |         |      |   |  |
| Notuork                                                                         | Nowt Yop          | Motrie LeeDrf | Weight | Dath    |      |   |  |
| Network                                                                         | Mext hop          | Metric Lochi  | weight | Faun    |      |   |  |
| *> 10.10.0.0/16                                                                 | 10.50.0.1         |               | 3000   | 65001 i |      |   |  |
| *> 10.30.0.0/16                                                                 | 10.50.0.1         |               | 3000   | 65001 6 | 5003 | i |  |
| *> 10.40.0.0/16                                                                 | 10.50.0.1         | 0             | 3000   | 65001 i |      |   |  |
| *> 10.60.0.0/16                                                                 | 0.0.0             | 0             | 32768  | i       |      |   |  |
| *> 172.16.22.0/25                                                               | 10.50.0.1         |               | 3000   | 65001 6 | 5003 |   |  |
|                                                                                 |                   |               |        |         |      |   |  |

Рисунок 22 – Обновлённая таблица маршрутизации роутера 3.

Атрибут MED можно устанавливать не только на перераспределяемые статические маршруты, но и на остальные маршруты с помощью Route Map. Установим на маршрут 10.60.0.0 на R3 MED = 22:

```
R3:
r3#conf t
r3(config)#access-list 1 permit 10.60.0.0 0.0.255.255
r3(config)#route-map to_r4
r3(config-route-map)#match ip address 1
r3(config-route-map)#set metric 22
r3(config-route-map)#exit
r3(config-route-map)#exit
r3(config-route-map)#exit
r3(config-route-map)#neighbor 10.50.0.1 route-map to_r4 out
```

Для сравнения настроим на R3 перераспределение статических маршрутов с MED = 122:

```
R3:
r3#conf t
r3(config)#ip route 172.28.22.0 255.255.255.128 Null0
r3(config)#router bgp 65002
r3(config-router)#redistribute static metric 122
r3(config-router)#exit
```

<u>Примечание:</u> на этом этапе методичка говорит нам что теперь маршрут появится в таблицах маршрутизации на других роутерах, но это не происходит. Поэтому продолжаем прописывать часть команд из следующего шага. Таким образом можно будет продолжить работу дальше.

```
R3:
r3(config)#router bgp 65002
r3(config-router)#neighbor 10.50.0.1 sendcommunity
r3(config-router)#exit
r3(config)#access-list 2 permit 172.28.22.0 0.0.0.128
r3(config)#route-map to_r4 permit 20
r3(config-route-map)#match ip address 2
```

Теперь маршрут станет виден другим роутерам. Для ускорения clear ip bgp \* на r3:

| rl‡show ip bgp<br>BGP table version is 9, local router ID is 192.168.100.1<br>Status codes: s suppressed, d damped, h history, * valid, > best, i - internal,<br>r RIB-failure, S Stale |                                                |           |             |         |   |  |
|----------------------------------------------------------------------------------------------------|------------------------------------------------|-----------|-------------|---------|---|--|
| Origin codes: i - I                                                                                                    | Drigin codes: i - IGP, e - EGP, ? - incomplete |           |             |         |   |  |
| Network                                                                                                    | Next Hop                                       | Metric Lo | cPrf Weight | Path    |   |  |
| *> 10.10.0.0/16                                                                                                    | 0.0.0.0                                        | 0         | 32768       | i       |   |  |
| *> 10.30.0.0/16                                                                                                    | 10.20.0.2                                      | 0         | 0           | 65003 i |   |  |
| *>i10.40.0.0/16                                                                                                    | 192.168.100.2                                  | 0         | 100 0       | i       |   |  |
| *>i10.60.0.0/16                                                                                                    | 10.50.0.2                                      | 22        | 250 0       | 65002 i |   |  |
| *> 172.16.22.0/25                                                                                                    | 10.20.0.2                                      | 500       | 0           | 65003 3 |   |  |
| *>i172.28.22.0/25                                                                                                    | 10.50.0.2                                      | 122       | 250 0       | 65002 3 | 2 |  |

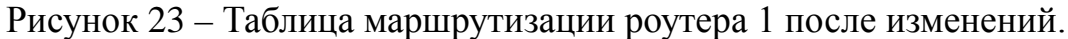

| r2s<br>BGE | r2show ip bgp<br>BGP table version is 15, local router ID is 10.30.0.1                                    |           |               |        |       |       |   |  |
|------------|----------------------------------------------------------------------------------------------------|-----------|---------------|--------|-------|-------|---|--|
| Sta        | Status codes: s suppressed, d damped, h history, * valid, > best, i - internal,<br>r RIB-failure, S Stale |           |               |        |       |       |   |  |
| Ori        | Drigin codes: i - IGP, e - EGP, ? - incomplete                                                            |           |               |        |       |       |   |  |
|            | Network                                                                                                   | Next Hop  | Metric LocPrf | Weight | Path  |       |   |  |
| *>         | 10.10.0.0/16                                                                                              | 10.20.0.1 | 0             | 0      | 65001 | i     |   |  |
| *>         | 10.30.0.0/16                                                                                              | 0.0.0.0   | 0             | 32768  | i     |       |   |  |
| *>         | 10.40.0.0/16                                                                                              | 10.20.0.1 |               | 0      | 65001 | i     |   |  |
| *>         | 10.60.0.0/16                                                                                              | 10.20.0.1 |               | 0      | 65001 | 65002 | i |  |
| *>         | 172.16.22.0/25                                                                                            | 0.0.0.0   | 500           | 32768  |       |       |   |  |
| *>         | 172.28.22.0/25                                                                                            | 10.20.0.1 |               | 0      | 65001 | 65002 | ? |  |

Рисунок 24 – Таблица маршрутизации роутера 2 после изменений.

| r3#show ip bgp                                                                                            |                                                      |               |        |       |       |   |  |
|----------------------------------------------------------------------------------------------------|------------------------------------------------------|---------------|--------|-------|-------|---|--|
| BGP table version i                                                                                       | BGP table version is 7, local router ID is 10.60.0.1 |               |        |       |       |   |  |
| Status codes: s suppressed, d damped, h history, * valid, > best, i - internal,<br>r RIB-failure, S Stale |                                                      |               |        |       |       |   |  |
| Drigin codes: i - IGP, e - EGP, ? - incomplete                                                            |                                                      |               |        |       |       |   |  |
| Network                                                                                                   | Next Hop                                             | Metric LocPrf | Weight | Path  |       |   |  |
| *> 10.10.0.0/16                                                                                           | 10.50.0.1                                            |               | 3000   | 65001 | i     |   |  |
| *> 10.30.0.0/16                                                                                           | 10.50.0.1                                            |               | 3000   | 65001 | 65003 | i |  |
| *> 10.40.0.0/16                                                                                           | 10.50.0.1                                            | 0             | 3000   | 65001 | i     |   |  |
| *> 10.60.0.0/16                                                                                           | 0.0.0.0                                              | 0             | 32768  | i     |       |   |  |
| *> 172.16.22.0/25                                                                                         | 10.50.0.1                                            |               | 3000   | 65001 | 65003 |   |  |
| *> 172.28.22.0/25                                                                                         | 0.0.0.0                                              | 122           | 32768  |       |       |   |  |

Рисунок 25 – Таблица маршрутизации роутера 3 после изменений.

| r4#show ip bgp               |                                         |              |          |          |         |            |     |
|------------------------------|-----------------------------------------|--------------|----------|----------|---------|------------|-----|
| BGP table version i          | s 15, local route                       | er ID is 192 | 2.168.10 | 00.2     |         |            |     |
| Status codes: s sup<br>r RIE | pressed, d damped<br>B-failure, S Stale | l, h history | 7, * val | lid, > k | pest, i | i - intern | al, |
| Origin codes: i - I          | GP, e - EGP, ? -                        | incomplete   |          |          |         |            |     |
| Network                      | Next Hop                                | Metric       | LocPrf   | Weight   | Path    |            |     |
| *>i10.10.0.0/16              | 192.168.100.1                           | 0            | 150      | 0        | i       |            |     |
| *>i10.30.0.0/16              | 10.20.0.2                               | 0            | 150      | 0        | 65003   | i          |     |
| *> 10.40.0.0/16              | 0.0.0.0                                 | 0            |          | 32768    | i       |            |     |
| *> 10.60.0.0/16              | 10.50.0.2                               | 22           | 250      | 2000     | 65002   | i          |     |
| *>i172.16.22.0/25            | 10.20.0.2                               | 500          | 150      | 0        | 65003   |            |     |
| *> 172.28.22.0/25            | 10.50.0.2                               | 122          | 250      | 2000     | 65002   |            |     |

Рисунок 26 – Таблица маршрутизации роутера 4 после изменений.

Допустим, мы не хотим, чтобы R4 распространял маршрут о сети 172.28.22.0, полученный от R3. Для этого мы устанавливаем нужный атрибут Community на R3 (дописываем еще одно правило в Route Map с именем to\_r4):

R3:

r3(config)#route-map to\_r4 permit 20
r3(config-route-map)#match ip address 2
r3(config-route-map)#set community no-advertise

Теперь все маршруты, отправляемые к R4, проходят следующую обработку:

1) начинаем с Route Map to\_r4 10, в данном Route Map указано маршруту 10.60.0.0 установить MED = 22. Поскольку сеть 172.28.22.0 не попадает под этот Route Map, то идем на шаг 2;

2) в Route Map to\_r4 20 маршруту 172.28.22.0 устанавливается Community No Adverse;

3) все остальные маршруты отбрасываются.

Для ускорения принятия изменений выполним команды Clear IP BGP \* на роутерах R1 и R4. В результате из таблиц маршрутизации BGP R1 и R2 удалится запись о маршруте 172.28.22.0, а на R4 в описании маршрута 172.28.22.0 будет указан атрибут Community:

| rl#show ip bgp<br>BGP table version is 12, local router ID is 192.168.100.1<br>Status codes: s suppressed, d damped, h history, * valid, > best, i - internal,<br>r RIB-failure, S Stale |                     |             |           |       |   |  |
|----------------------------------------------------------------------------------------------------|---------------------|-------------|-----------|-------|---|--|
| Origin codes: i -                                                                                                    | IGP, e - EGP, ? - i | incomplete  |           |       |   |  |
| Network                                                                                                    | Next Hop            | Metric Loce | rf Weight | Path  |   |  |
| *> 10.10.0.0/16                                                                                                    | 0.0.0.0             | 0           | 32768     | i     |   |  |
| *> 10.30.0.0/16                                                                                                    | 10.20.0.2           | 0           | 0         | 65003 | i |  |
| *>i10.40.0.0/16                                                                                                    | 192.168.100.2       | 0 1         | 00 0      | i     |   |  |
| *>i10.60.0.0/16                                                                                                    | 10.50.0.2           | 22 2        | 50 0      | 65002 | i |  |
| *> 172.16.22.0/25                                                                                                    | 10.20.0.2           | 500         | 0         | 65003 |   |  |

Рисунок 27 – Таблица маршрутизации R1.

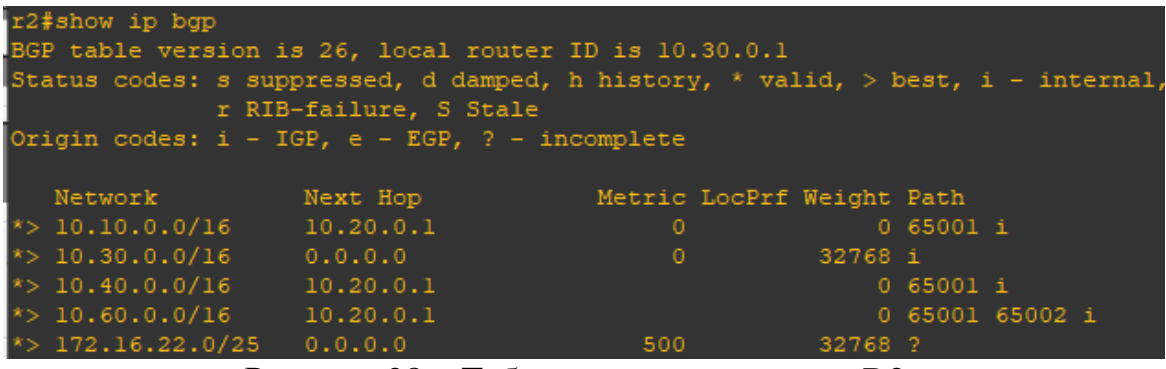

Рисунок 28 – Таблица маршрутизации R2.

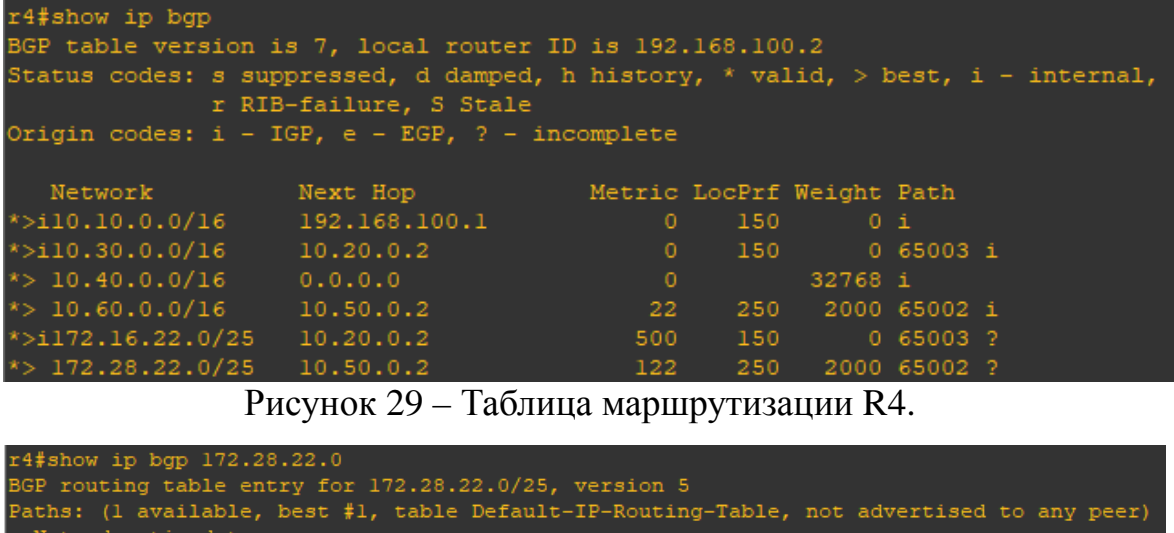

Paths: (1 available, best #1, table Default-IP-Routing-Table, not advertised to any peer) Not advertised to any peer 65002 10.50.0.2 from 10.50.0.2 (10.60.0.1) Origin incomplete, metric 122, localpref 250, weight 2000, valid, external, best Community: no-advertise

Рисунок 30 – Описание маршрута 172.28.22.0 на R4.

Допустим, мы хотим, чтобы R1 распространял только определенные маршруты к R2, для этого выполним последовательность команд на R1 (аналогичным образом можно фильтровать получаемые маршруты, только в последней команде на конце будет filter-list in):

```
rl#conf t
rl(config)#access-list 1 permit 10.60.0.0 0.0.255.255
rl(config)#access-list 1 permit 10.40.0.0 0.0.255.255
rl(config)#router bgp 65001
rl(config-router)#neighbor 10.20.0.2 distribute-list 1 out
```

\* Access-list читаются последовательно сверху вниз, сети, которые не попали ни под какую строку, отбрасываются.

<u>Примечание:</u> на этом этапе в методичке также проводятся операции с sw3, в данной работе они были проигнорированы и на ход работы это никак не повлияло.

Для ускорения принятия изменений выполним команды Clear IP BGP 10.20.0.2 на роутере R1. В результате из таблиц маршрутизации BGP R2 удалятся все записи маршрутов, не удовлетворяющие правилам фильтрации на R1:

| r2‡<br>BGE<br>Sta | r2#show ip bgp<br>BGP table version is 31, local router ID is 10.30.0.1<br>Status codes: s suppressed, d damped, h history, * valid, > best, i - internal,<br>r RIB-failure, S Stale |                      |               |        |       |         |  |  |
|-------------------|----------------------------------------------------------------------------------------------------|----------------------|---------------|--------|-------|---------|--|--|
| Ori               | igin codes: i - I(                                                                                                    | GP, e - EGP, ? - ind | complete      |        |       |         |  |  |
|                   | Network                                                                                                    | Next Hop             | Metric LocPrf | Weight | Path  |         |  |  |
| *>                | 10.30.0.0/16                                                                                                    | 0.0.0.0              | 0             | 32768  |       |         |  |  |
| *>                | 10.40.0.0/16                                                                                                    | 10.20.0.1            |               |        | 65001 |         |  |  |
| *>                | 10.60.0.0/16                                                                                                    | 10.20.0.1            |               |        | 65001 | 65002 i |  |  |
| *>                | 172.16.22.0/25                                                                                                    | 0.0.0.0              | 500           | 32768  |       |         |  |  |

Рисунок 31 – Обновленная таблица маршрутизации R2.

\* R1 посылает R2 только маршруты о сетях 10.40.0.0 и 10.60.0.0.

Аналогично фильтрацию маршрутов можно сделать с помощью Route Map (все маршруты, не попавшие ни под какие Route Map, отбрасываются), но так, чтобы AS\_Path для маршрутов 10.40.0.0 и 10.60.0.0 был такой, как будто они прошли через AS 65222. Для этого выполним последовательность команд на R1:

```
rl#conf t
rl(config)#route-map to_r2
rl(config-route-map)#match ip address 1
rl(config-route-map)#set as-path prepend 65222
rl(config-route-map)#exit
```

```
r1(config)#router bgp 65001
r1(config-router)#neighbor 10.20.0.2 route-map to_r2 out
```

Для ускорения принятия изменений выполним команды Clear IP BGP 10.20.0.2 на роутере R1. В результате в таблице маршрутизации BGP R2 у двух данных маршрутов будет новый AS\_PATH:

| r2#show ip bgp                                                                                            |                |              |               |       |       |       |   |  |
|----------------------------------------------------------------------------------------------------|----------------|--------------|---------------|-------|-------|-------|---|--|
| BGP table version is 35, local router ID is 10.30.0.1                                                     |                |              |               |       |       |       |   |  |
| Status codes: s suppressed, d damped, h history, * valid, > best, i - internal,<br>r RIB-failure, S Stale |                |              |               |       |       |       |   |  |
| Origin codes: i - I                                                                                       | GP, e - EGP, ? | - incomplete |               |       |       |       |   |  |
| Network                                                                                                   | Next Hop       | Metric       | LocPrf Weight | Path  |       |       |   |  |
| *> 10.30.0.0/16                                                                                           | 0.0.0.0        |              | 32768         | i     |       |       |   |  |
| *> 10.40.0.0/16                                                                                           | 10.20.0.1      |              |               | 65001 | 65222 | i     |   |  |
| *> 10.60.0.0/16                                                                                           | 10.20.0.1      |              |               | 65001 | 65222 | 65002 | i |  |
| *> 172 16 22 0/25                                                                                         | 0 0 0 0        | 500          | 32768         |       |       |       |   |  |

Рисунок 32 – Новая таблица маршрутизации R2.

Сохраним вашу конфигурацию на всех устройствах, выполнив следующие команды:

R1: r1# copy running-config startup-config R2: r2# copy running-config startup-config R3: r3# copy running-config startup-config R4: r4# copy running-config startup-config По материалам курсовой работы, Мальцев Роман Юрьевич, бакалавр кафедры ИТАС ПНИПУ, группа КС-19-16, 06.04.2023